## [M097]

# 「学苑共有フォルダ(share)」ドライブ接続マニュアル 【macOS】

このマニュアルの対象者:教員

#### 目的:

「学苑共有フォルダ(share)」ドライブの【macOS】版に接続できるようになる。 **本マニュアルは、下記フォルダすべてに共通するドライブ接続手順を記載しています**。

■学部・学科(旧 kaguya)
■プロジェクト
■スキャナ
■部署別

### 目次

| 接続手順 | <br> | 2 |
|------|------|---|
| 切断手順 | <br> | 5 |

#### 接続手順

(1)デスクトップ画面左上部メニューにある[**移動**]タブから、「**サーバへ接続**」を選択します。

| Ű. | Finder | ファイル | 編集 | 表示 | 移動                  | ウインドウ      | ヘルプ           |  |
|----|--------|------|----|----|---------------------|------------|---------------|--|
|    |        |      |    |    | 戻る                  |            | ¥ [           |  |
|    |        |      |    |    | 進む                  |            | ¥ ]           |  |
|    |        |      |    |    | 起動デ                 | ィスクを選択     | ☆ ₩ ↑         |  |
|    |        |      |    |    | ②最                  | 近使った項目     | ☆ℋF           |  |
|    |        |      |    |    | 日書                  | 類          | <b>企業O</b>    |  |
|    |        |      |    |    | ロ デ                 | スクトップ      | 企業D           |  |
|    |        |      |    |    | <ul><li>④</li></ul> | ウンロード      | ₩L            |  |
|    |        |      |    |    | 小 🔓                 | -4         | ☆ <b>第</b> 日  |  |
|    |        |      |    |    |                     | ンピュータ      | <b>公</b> 第C   |  |
|    |        |      |    |    | l Ai                | rDrop      | ΰ₩R           |  |
|    |        |      |    |    | (明) ネ               | ットワーク      | <b>企</b> ℋΚ   |  |
|    |        |      |    |    | 🛆 iC                | loud Drive | <b>公第</b> 1   |  |
|    |        |      |    |    | A P                 | プリケーション    | / <b>公</b> 第A |  |
|    |        |      |    |    | ж ⊐                 | ーティリティ     | <b>企業U</b>    |  |
|    |        |      |    |    | 最近使                 | ったフォルダ     | >             |  |
|    |        |      |    |    | フォル・                | ダヘ移動       | 企業G           |  |
|    |        |      |    |    | サーバ・                | へ接続        | ЖK            |  |
|    |        |      |    |    |                     |            |               |  |

#### [M097]

(2) [サーバへ接続] 画面にて、サーバアドレスに

「<mark>smb://meisei-u.meisei-u.ac.jp/share</mark>」と入力し、「**接続**」ボタンをクリックします。

|                   | サーバへ接続             |         |
|-------------------|--------------------|---------|
| smb://meisei-u.me | isei-u.ac.jp/share |         |
| よく使うサーバ:          |                    |         |
|                   |                    |         |
|                   |                    |         |
| +                 |                    | ブラウズ 接続 |

※macOS を Sonoma (ソノマ)にした方は、上記ではフォルダが反映されない不具合があるため、 以下サーバアドレスを入力し、接続してください。

| 用途              | サーバアドレス                                        |
|-----------------|------------------------------------------------|
| 学部・学科(旧 kaguya) | smb://ginza.meisei-u.meisei-u.ac.jp/public\$   |
| プロジェクト          | smb://dione.meisei-u.meisei-u.ac.jp/projects\$ |
| スキャナ            | smb://dione.meisei-u.meisei-u.ac.jp/scanner\$  |
| 部署別             | smb://ginza.meisei-u.meisei-u.ac.jp/sections\$ |

Mac 側でこの不具合の修正が完了するまでの一時的な対処法となります。

#### [M097]

(3)以下のようなポップアップ画面が出たら、「接続」ボタンをクリックします。

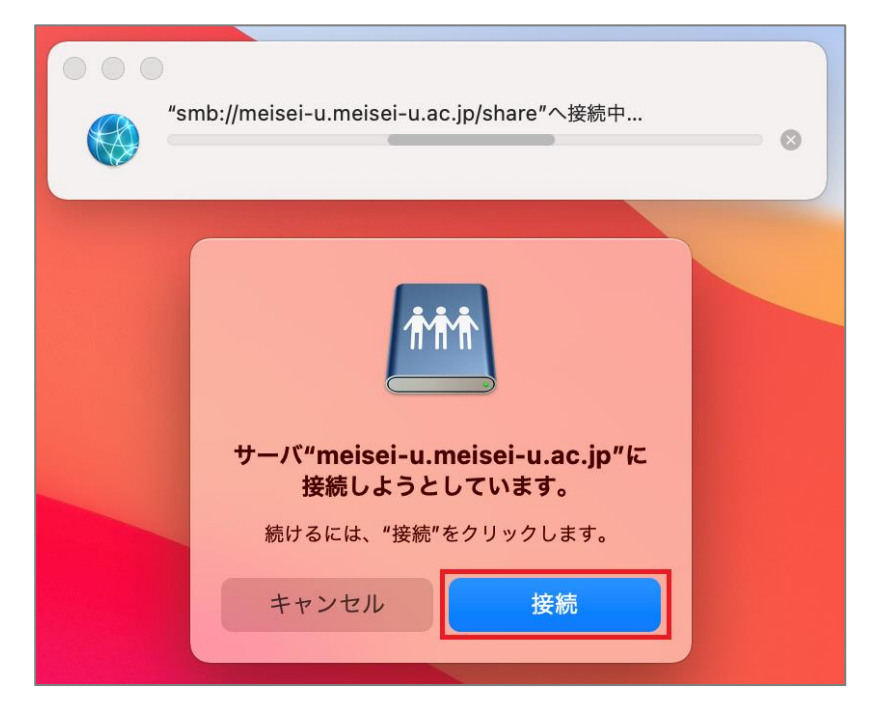

(4) ユーザの種類・名前・パスワードを以下のように入力します。

ユーザ名:入職時にお渡ししている 「ユーザ登録通知書」に記載

| ユーザの種類 | 登録ユーザ                            | り豆虾適加 |
|--------|----------------------------------|-------|
| 名前     | <mark>ユーザ名@meisei-u</mark>       |       |
| パスワード  | 入職時にお渡ししている「ユーザ登録通知書」に<br>記載の英数字 |       |

| サーバ"meisei-u.meisei-u.ac.jp"用の名前とパスワード<br>を入力してください。<br>ユーザの種類: ○ ゲスト |                     |  |
|-----------------------------------------------------------------------|---------------------|--|
|                                                                       | 名前: ユーザ名@meisei-u   |  |
|                                                                       | パスワード: ●●●●●●●●●    |  |
|                                                                       | ✔ このパスワードをキーチェーンに保存 |  |
|                                                                       | キャンセル 接続            |  |

(5)「このパスワードをキーチェーンに保存」にチェックを入れ、「接続」ボタンをクリックします。

※共用パソコンの場合はチェックを入れないで下さい。

| <u>ŤŤŤ</u> | サーバ"meisei-u.meisei-u.ac.jp"用の名前とパスワード<br>を入力してください。<br>ユーザの種類: グスト<br>〇 登録ユーザ |
|------------|--------------------------------------------------------------------------------|
|            | 名前: ユーザ名@meisei-u                                                              |
|            | パスワード: ●●●●●●●●●                                                               |
|            | ✔ このパスワードをキーチェーンに保存                                                            |
|            | キャンセル 接続                                                                       |

(6) 各フォルダが表示されれば、設定完了です。

#### 切断手順

(1)接続を切断したい場合は、「meisei-u.meisei-u.ac.jp」の右横にある▲マークをクリックしてください。

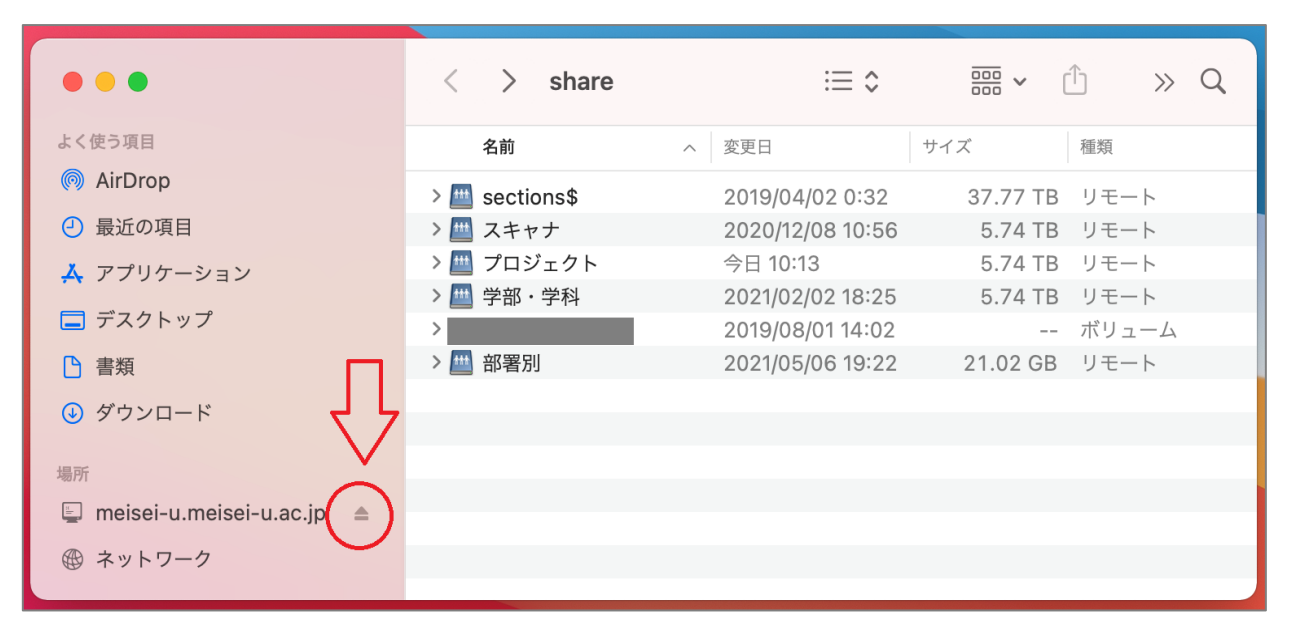